# **BAB 5**

# IMPLEMENTASI DAN EVALUASI

# 5.1 Implementasi

## 5.1.1 Tata Laksana

Analisa perubahan sistem sebelum dan sesudah sistem diusulkan:

| Sebelum                                   | Sesudah                                    |
|-------------------------------------------|--------------------------------------------|
| Penentuan jumlah pemesanan optimal, titik | Dilakukan dengan pemodelan Continuous      |
| pemesanan kembali, safety stock, tingkat  | Review dan Periodic Review, kemudian       |
| persediaan maksimum, periode pemesanan,   | hasilnya dapat dimasukkan dalam sistem     |
| dan total biaya masih dilakukan           | komputer, sehingga dapat mengetahui        |
| berdasarkan perkiraan dan pengalaman      | dengan cepat hal-hal yang berkenaan        |
| saja.                                     | dengan jumlah pemesanan optimal, titik     |
|                                           | pemesanan kembali, dll.                    |
| Penyampaian informasi antar bagian tidak  | Penyampaian informasi antar bagian dapat   |
| dapat secara langsung atau kurang cepat,  | secara langsung atau lebih cepat, sehingga |
| sehingga dalam mengambil keputusan        | pengambilan keputusan dapat langsung       |
| harus selalu bertanya dulu ke bagian lain | dilakukan dan lebih pasti.                 |
| yang berhubungan.                         |                                            |

| Sebelum                              | Sesudah                                   |
|--------------------------------------|-------------------------------------------|
| Form yang digunakan cukup banyak     | Form yang kurang penting dihilangkan dan  |
| sehingga berkas yang disimpan banyak | diganti dengan pendataan komputer         |
| juga.                                | melalui database, sehingga form berkurang |
|                                      | dan jumlah berkas yang disimpan menjadi   |
|                                      | sedikit.                                  |
| Penyusunan laporan dilakukan secara  | Laporan dibuat dengan cara men-generate   |
| manual dan lambat.                   | melalui database yang ada, sehingga       |
|                                      | waktu yang dibutuhkan singkat.            |

Tabel 5-1 Analisa Perubahan Sistem

## 5.1.2 Rencana Implementasi

## 5.1.2.1 Spesifikasi Hardware

Konfigurasi minimum perangkat keras (hardware) yang digunakan, yaitu:

- PC Intel Pentium III 700Mhz atau setara
- Hardisk 40 Gbyte
- RAM 256 Mb
- Monitor
- Printer
- Keyboard
- Mouse

## 5.1.2.2 Spesifikasi Software

Konfigurasi perangkat lunak (software) yang digunakan, yaitu:

- Windows 2000 atau XP
- Microsoft Visual Basic
- Microsoft SQL Server 2000

## 5.1.2.3 Jadwal Implementasi

| No | Kegiatan                          | Minggu |   |   |   |   |   |   |   |   |    |
|----|-----------------------------------|--------|---|---|---|---|---|---|---|---|----|
|    |                                   | 1      | 2 | 3 | 4 | 5 | 6 | 7 | 8 | 9 | 10 |
| 1  | Pembentukan Tim                   | X      |   |   |   |   |   |   |   |   |    |
| 2  | Pengadaan Hardware dan Software   |        | X | X |   |   |   |   |   |   |    |
| 3  | Instalasi Hardware dan Jaringan   |        |   | X | X |   |   |   |   |   |    |
| 4  | Instalasi Software                |        |   |   |   | X |   |   |   |   |    |
| 5  | Melakukan Pengujian Sistem Basis  |        |   |   |   |   | X | X |   |   |    |
|    | Data dan Jaringan                 |        |   |   |   |   |   |   |   |   |    |
| 6  | Melakukan Pelatihan Bagi Pengguna |        |   |   |   |   |   |   | X |   |    |
| 7  | Mengadakan Evaluasi Sistem yang   |        |   |   |   |   |   |   |   | X | X  |
|    | Baru                              |        |   |   |   |   |   |   |   |   |    |

Tabel 5-2 Jadwal Implementasi Sistem Basis Data

## 5.1.3 Cara Pengoperasian Aplikasi

### Menu Awal

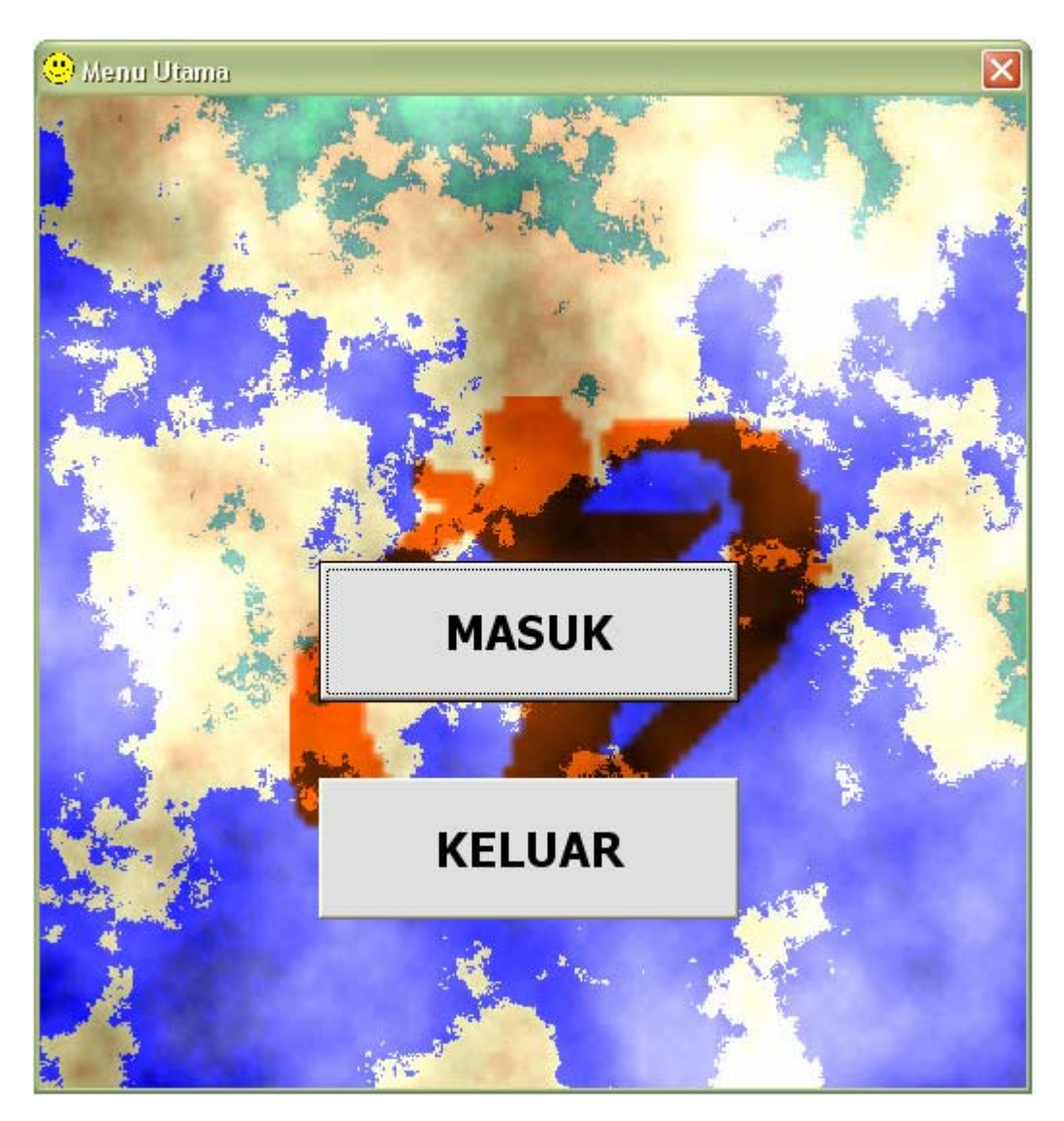

Gambar 5-1 Menu Awal

## Spesifikasi Penggunaan Modul:

Tombol "MASUK" berfungsi untuk masuk ke menu utama.

Tombol "KELUAR" berfungsi untuk keluar dari keseluruhan program.

## Menu Login

| Login   | PT        | Suri Ta | ni Pemuka |        |
|---------|-----------|---------|-----------|--------|
| -Login- | User Name |         |           |        |
|         | Password  |         |           |        |
|         |           |         | Login     | Cancel |

Gambar 5-2 Menu Login

## Spesifikasi Penggunaan Modul:

"User Name" dan "Password" harus diisi dengan benar dan tidak boleh kosong.

Tombol "Login" berfungsi untuk validasi inputan dan masuk ke dalam menu utama.

Tombol "Cancel" berfungsi untuk membatalkan proses login dan kembali ke menu awal.

#### Menu Utama

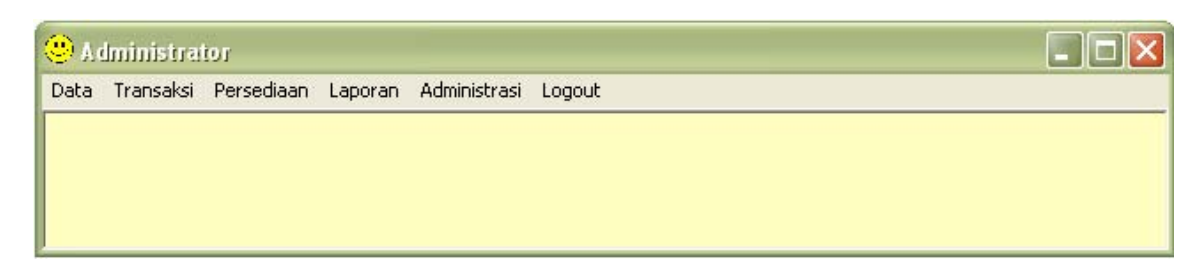

#### Gambar 5-3 Menu Utama

## Spesifikasi Penggunaan Modul:

Dalam modul ini terdapat berbagai menu yang dapat dipilih sesuai kebutuhan.

## Menu Data

| 🙁 A dminist                             | trator            |         |              |        |  |  |
|-----------------------------------------|-------------------|---------|--------------|--------|--|--|
| Data Transa                             | ıksi Persediaan   | Laporan | Administrasi | Logout |  |  |
| Data Custo<br>Data Suppli<br>Data Pegav | mer<br>ier<br>wai |         |              |        |  |  |

### Gambar 5-4 Menu Data

## Spesifikasi Penggunaan Modul:

Dalam menu "Data" ini terdapat tiga sub menu, yaitu: "Data Customer", "Data

Supplier", dan "Data Pegawai" yang dapat dipilih sesuai kebutuhan.

#### Menu Transaksi

| ata | Transaksi Persediaan Laporan Administrasi Logout |  |
|-----|--------------------------------------------------|--|
|     | Pembelian Bahan Baku Pembantu                    |  |
|     | Penolakan Barang                                 |  |
|     | Penimbangan 🕨                                    |  |
|     | Permintaan Bahan Baku Pembantu untuk Produksi    |  |
|     | Pengeluaran Bahan Baku Pembantu untuk Produksi   |  |
|     | Pengeluaran Produk Jadi                          |  |
|     | Penerimaan Produk Jadi                           |  |
|     | Booking Order                                    |  |
|     | Peniualan Produk Jadi                            |  |

#### Gambar 5-5 Menu Transaksi

#### Spesifikasi Penggunaan Modul:

Dalam menu "Transaksi" ini terdapat beberapa sub menu yaitu: "Pembelian Bahan Baku Pembantu", "Penolakan Barang", "Penimbangan", "Permintaan Bahan Baku Pembantu untuk Produksi", "Pengeluaran Produk Jadi", Penerimaan Produk Jadi", "Booking Order", dan "Penjualan Produk Jadi" yang dapat dipilih sesuai kebutuhan.

## Menu Transaksi Penimbangan

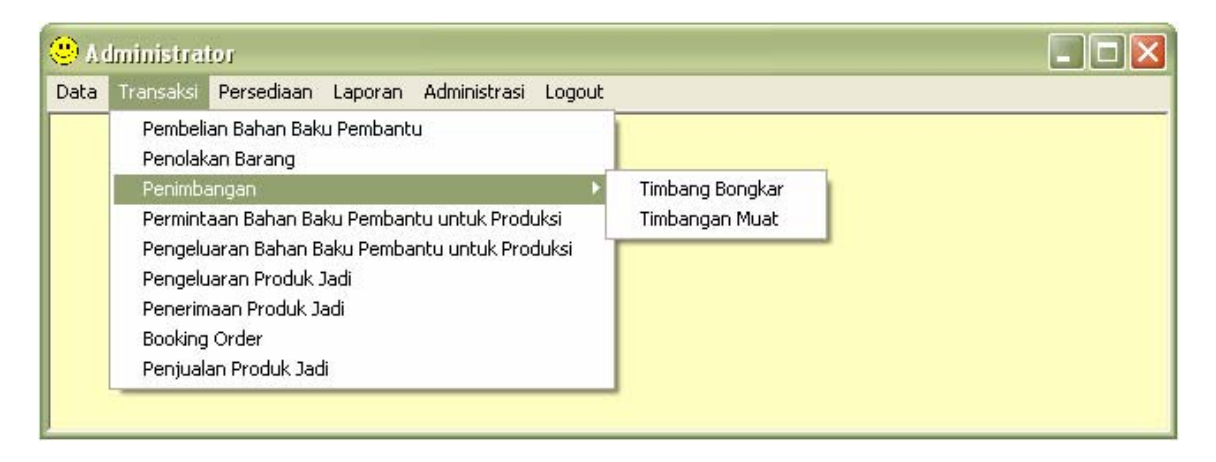

Gambar 5-6 Menu Transaksi Penimbangan

#### Spesifikasi Penggunaan Modul:

Dalam menu "Transaksi Penimbangan" terdapat dua menu khusus untuk Transaksi Penimbangan, yaitu: "Timbang Bongkar", dan "Timbang Muat" yang dapat dipilih sesuai kebutuhan.

## Menu Persediaan

| )ata | Transaksi | Persediaan             | Laporan Administrasi Logout            |  |
|------|-----------|------------------------|----------------------------------------|--|
|      |           | Stock Bał<br>Stock Pro | han Baku Pembantu Produksi<br>duk Jadi |  |

## Gambar 5-7 Menu Persediaan

## Spesifikasi Penggunaan Modul:

Dalam menu "Persediaan" ini terdapat dua sub menu, yaitu: "Stock Bahan Baku

Pembantu Produksi", dan "Stock Produk Jadi" yang dapat dipilih sesuai kebutuhan.

## Menu Laporan

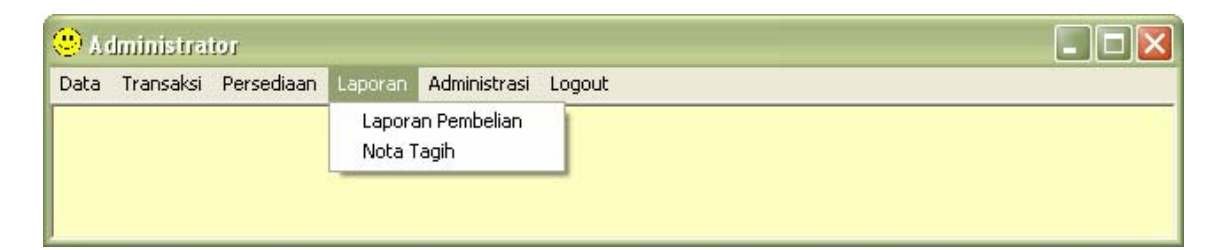

Gambar 5-8 Menu Laporan

## Spesifikasi Penggunaan Modul:

Dalam menu "Laporan" ini terdapat dua sub menu, yaitu: "Laporan Pembelian", dan

"Nota Tagih" yang dapat dipilih sesuai kebutuhan.

#### Menu Administrasi

| <mark>.</mark> A ( | lministra | tor        |         |              |        |  |
|--------------------|-----------|------------|---------|--------------|--------|--|
| Data               | Transaksi | Persediaan | Laporan | Administrasi | Logout |  |
|                    |           |            |         | User Login   |        |  |
|                    |           |            |         |              |        |  |
|                    |           |            |         |              |        |  |
|                    |           |            |         |              |        |  |

#### Gambar 5-9 Menu Administrasi

## Spesifikasi Penggunaan Modul:

Dalam menu "Administrasi" ini terdapat sub menu "User Login" karena untuk masuk ke menu Administrasi ini user diharuskan untuk melakukan *login* untuk yang kedua kalinya, dengan tujuan bahwa hanya Admin saja yang boleh masuk ke menu ini.

#### Menu Data Customer

| 😕 Data Customer |                                      |             |
|-----------------|--------------------------------------|-------------|
| -Data Konsumei  | n                                    |             |
| ID_Customer     | K-1                                  | Cari        |
| Nama            | David Hydra                          |             |
| Perusahaan      | PT. Clamp Indo Raya                  | Baru        |
|                 |                                      | Simpan      |
| Alamat          | Jl. Palem Kuning 88, Teluk Betung    | Lihat Semua |
| Kode Pos        | 35124                                |             |
| Kota            | Bandar Lampung                       |             |
| Negara          | Indonesia                            |             |
| Telepon         | (0721) 555888                        |             |
| Fax             | (0721) 555889                        |             |
| Email           | Hydra@clampindo.co.id                |             |
|                 |                                      | Keluar      |
| << Pertama      | << Sebelum   Berikut >>   Terakhir>> |             |

#### Gambar 5-10 Menu Data Customer

## Spesifikasi Penggunaan Modul:

Tombol "Cari" berfungsi untuk mencari data customer dengan memasukkan ID\_Customer dan klik tombol "OK".

Tombol "Baru" berfungsi untuk menambah data customer yang diinginkan.

Tombol "Simpan" berfungsi untuk menyimpan data customer yang baru diinput ke dalam *database*.

Tombol "Lihat Semua" berfungsi untuk menampilkan menu "Daftar Customer" yang ada.

Tombol "Pertama" berfungsi untuk menampilkan data awal customer yang terdapat dalam *database*.

Tombol "Sebelum" berfungsi untuk menampilkan data customer yang ada sebelum data yang sedang ditampilkan.

Tombol "Berikut" berfungsi untuk menampilkan data yang ada setelah data yang sedang ditampilkan.

Tombol "Terakhir" berfungsi untuk menampilkan data akhir yang terdapat dalam *database*.

Tombol "Keluar" berfungsi untuk keluar dari menu "Data Customer".

## Menu Daftar Customer

| 🙂 D | aftar Custome                    | 1                                                                                              |                                                                                                    |                                                                                                    | ×                                                           |
|-----|----------------------------------|------------------------------------------------------------------------------------------------|----------------------------------------------------------------------------------------------------|----------------------------------------------------------------------------------------------------|-------------------------------------------------------------|
|     | ID KONSUMEN<br>K-2<br>K-3<br>K-4 | NAMA KONSUMEN<br>David Hydra<br>Daniel Dewantara S<br>Pierre Parlindungan F<br>Silvia Martalia | PERUSAHAAN KONSUMEN<br>PT. Clamp Indo Raya<br>PT Cammandosan, Tbk<br>PT. Dunga, Tbk<br>Sampoerna. Tbk | ALAMAT KONSUMEN KOTA KONSUM<br>JI. Palem Kuning 88, Bandar Lampur<br>JI. Menara Dua 89, T(Bandar Lampur<br>JI. Pajhajaran no 106, Lampung<br>JI. Daun Jambu 101, Jambi | Sort :<br>By Field Kota<br>Cari<br>Lihat seluruh << Kembali |

## Gambar 5-11 Menu Daftar Customer

#### Spesifikasi Penggunaan Modul:

Tombol "Cari" berfungsi untuk mencari data customer dengan memasukkan

ID\_Customer sebelum kemudian meng-klik tombol "Cari".

Tombol "Lihat Seluruh" berfungsi untuk menampilkan seluruh data customer.

Tombol "Kembali" berfungsi untuk kembali ke menu "Data Customer".

|             |                                   | Daftar Baha | an Baku / Pembantu  |              |
|-------------|-----------------------------------|-------------|---------------------|--------------|
| ID_Supplier | S-1                               | KODE BAHA   | N NAMA BAHAN BAKU 🔺 |              |
|             | 1                                 | ► BB2CGC    | CGM                 |              |
| Nama        | DT Just Conferdintensis Durit     | BB2HCB      | HCFM                | <u>C</u> ari |
| Ivania      | PT. Japra Comreed Indonesia Pusat | BB2MBB      | MBM                 |              |
|             |                                   | BB2PBC      | PBM                 | Dama         |
| Alamat      | þl. Daan Mogot Km 12 No 9         | BB2SBA      | SBM                 | Baru         |
|             |                                   | BB2SWB      | SAWUT               |              |
|             |                                   | BB2TKC      | TEPUNG KERANG       | Circus ara   |
| Make        | E.c.                              | BB2TTB      | TEPUNG TULANG       | - indian     |
| кота        | Jakarta                           | BP1AXC      | ANILOX              |              |
|             |                                   | BP1BFC      | BAMBERMYCIN-FLAV    | Libat Semu   |
| Kode Pos    | 11450                             | BP1BTC      | BIOTIN              |              |
|             |                                   | BP1CLC      | CHOLINE CLORIDE     |              |
| Negara      | Indonesia                         | BP1CSC      | COPPER SULFAT (Cu   |              |
|             |                                   | BP1CTC      | COLISTIN            |              |
| Telepon     | (021)5449660                      | BP1DLC      | DL-METHIONINE(99%   |              |
| , cicpoin   | (021)0448000                      | BP1FCC      | FEED CURB           |              |
|             |                                   | 130         |                     |              |
| Fax         | (021)5448661                      |             |                     |              |
|             |                                   |             |                     |              |
| Email       | MBAIHO@lanfacomfeed.co.id         |             |                     |              |
|             | J                                 |             |                     |              |
|             |                                   |             |                     |              |
|             |                                   |             |                     |              |
|             |                                   |             |                     | Keluar       |

## Menu Data Supplier

## Gambar 5-12 Menu Data Supplier

#### Spesifikasi Penggunaan Modul:

Tombol "Cari" berfungsi untuk mencari data supplier dengan memasukkan ID\_Supplier dan klik tombol "OK".

Tombol "Baru" berfungsi untuk menambah data supplier yang diinginkan.

Tombol "Simpan" berfungsi untuk menyimpan data supplier yang baru diinput ke dalam *database*.

Tombol "Lihat Semua" berfungsi untuk menampilkan menu "Daftar Supplier" yang ada. Tombol "Pertama" berfungsi untuk menampilkan data awal supplier yang terdapat dalam *database*.

Tombol "Sebelum" berfungsi untuk menampilkan data supplier yang ada sebelum data yang sedang ditampilkan.

Tombol "Berikut" berfungsi untuk menampilkan data supplier yang ada setelah data yang sedang ditampilkan.

Tombol "Terakhir" berfungsi untuk menampilkan data akhir supplier yang terdapat dalam *database*.

Tombol "Keluar" berfungsi untuk keluar dari menu "Data Supplier".

#### **Menu Daftar Supplier**

| ۱) | Daftar Suppli | ier                                         |                    |                            |                                                  | ×                        |
|----|---------------|---------------------------------------------|--------------------|----------------------------|--------------------------------------------------|--------------------------|
| F  | ID SUPPLIER   | NAMA SUPPLIER                               | KODE BAHAN BE      | NAMA BAHAN                 | ALAMAT SUPPLIER K                                | Sort :                   |
| É  | S-1           | PT. Japfa Comfeed I                         | BB2HCB             | HCFM                       | Jl. Daan Mogot Km 1 Ja                           | By Field Kota 💌          |
|    | S-1<br>S-1    | PT. Japfa Comfeed I<br>PT. Japfa Comfeed I  | (BB2PBC            | PBM                        | Jl. Daan Mogot Km 1 Ja<br>Jl. Daan Mogot Km 1 Ja | • Ascending C Descending |
| _  | S-1<br>S-1    | PT. Japfa Comfeed I<br>PT. Japfa Comfeed I  | (BB2SBA<br>(BB2SWB | SBM<br>SAWUT               | Jl. Daan Mogot Km 1 Ja<br>Jl. Daan Mogot Km 1 Ja | Filton I                 |
|    | S-1           | PT. Japfa Comfeed I                         | BB2TKC             | TEPUNG KERANG              | Jl. Daan Mogot Km 1 Ja                           | By Field                 |
|    | S-1<br>S-1    | PT, Japia Confieed I<br>PT, Japia Comfeed I | IBP1AXC            | ANILOX                     | Jl. Daan Mogot Km 1 Ja                           |                          |
| -  | S-1<br>S-1    | PT. Japfa Comfeed I<br>PT. Japfa Comfeed I  | BP1BFC<br>BP1BTC   | BAMBERMYCIN-FLAV<br>BIOTIN | Jl. Daan Mogot Km 1 Ja<br>Jl. Daan Mogot Km 1 Ja | Input :                  |
|    | S-1           | PT. Japfa Comfeed I<br>PT. Japfa Comfeed I  | IBP1CLC            | CHOLINE CLORIDE            | Jl. Daan Mogot Km 1 Ja<br>Jl. Daan Mogot Km 1 Ja | Cari                     |
|    | S-1           | PT. Japfa Comfeed I                         | BP1CTC             | COLISTIN                   | Jl. Daan Mogot Km 1 Ja                           |                          |
| -  | S-1<br>S-1    | PT. Japta Comteed I<br>PT. Japta Comfeed I  | IBP1DLC<br>IBP1FCC | FEED CURB                  | Jl. Daan Mogot Km 1 Ja<br>Jl. Daan Mogot Km 1 Ja |                          |
|    | S-1           | PT. Japfa Comfeed I                         | IBP1IDC            |                            | Jl. Daan Mogot Km 1 Ja                           | Lihat seluruh            |
| 1  |               |                                             |                    |                            | •                                                |                          |

Gambar 5-13 Menu Daftar Supplier

## Spesifikasi Penggunaan Modul:

Tombol "Cari" berfungsi untuk mencari data supplier dengan memasukkan ID\_ Supplier sebelum kemudian meng-klik tombol "Cari".

Tombol "Lihat Seluruh" berfungsi untuk menampilkan seluruh data supplier.

Tombol "Kembali" berfungsi untuk kembali ke menu "Data Supplier".

| Menu | Data | Pegav | wai |
|------|------|-------|-----|
|------|------|-------|-----|

| 🙂 Data Pegawai |                                               | X           |
|----------------|-----------------------------------------------|-------------|
| Data Pegawa    | i                                             | Cort        |
| ID_Pegawai     | P-1                                           |             |
| Nama           | Andreas                                       | Baru        |
| Alamat         | Ji Hayam Wuruk No 47, Tanjung Karang<br>Timur | Simpan      |
|                |                                               | Lihat Semua |
| Kota           | Bandar Lampung                                |             |
| Kode Pos       | 35123                                         |             |
| Telepon        | (0721) 268547                                 |             |
|                |                                               | Keluar      |
| << Pertama     | << Sebelum Berikut >> Terakhir>>              |             |
|                |                                               |             |

Gambar 5-14 Menu Data Pegawai

#### Spesifikasi Penggunaan Modul:

Tombol "Cari" berfungsi untuk mencari data pegawai dengan memasukkan ID\_ Pegawai dan klik tombol "OK".

Tombol "Baru" berfungsi untuk menambah data pegawai yang diinginkan.

Tombol "Simpan" berfungsi untuk menyimpan data pegawai yang baru diinput ke dalam *database*.

Tombol "Lihat Semua" berfungsi untuk menampilkan menu "Daftar Pegawai" yang ada. Tombol "Pertama" berfungsi untuk menampilkan data awal pegawai yang terdapat dalam *database*.

Tombol "Sebelum" berfungsi untuk menampilkan data pegawai yang ada sebelum data yang sedang ditampilkan.

Tombol "Berikut" berfungsi untuk menampilkan data pegawai yang ada setelah data yang sedang ditampilkan.

Tombol "Terakhir" berfungsi untuk menampilkan data akhir pegawai yang terdapat dalam *database*.

Tombol "Keluar" berfungsi untuk keluar dari menu "Data Pegawai".

## Menu Daftar Pegawai

| 0 | Daftar Pe | gawai           |                        |                |              |            |                          |
|---|-----------|-----------------|------------------------|----------------|--------------|------------|--------------------------|
|   | IDPegawai | NamaPegawai     | AlamatPegawai          | KotaPegawai    | KdposPegawai | TlpPeqawai | Dout :                   |
| • | P-1       | Andreas         | Ji Hayam Wuruk No (    | Bandar Lampung | 35123        | (0721) 268 | SURT :                   |
|   | P-2       | Tya             | l Ratu Dipuncak No 5   | Bandar Lampung | 35212        | (0721) 255 | By Field Kota 🗸          |
|   | P-3       | Lydia           | Jl Hos Cokroaminoto    | Lampung        | 35127        | (0721) 255 |                          |
|   | P-4       | Indra Wijaya    | Ji Ikan Pari No 77, Ti | Bandar Lampung | 35124        | (0721) 487 | C Ascending C Descending |
|   | P-5       | Gilang Setiawan | Jl Perintis Kemerdeka  | Bandar Lampung | 35123        | (0721) 267 | Ascending to Descending  |
|   |           |                 |                        |                |              |            | Input :                  |

## Gambar 5-15 Menu Daftar Pegawai

#### Spesifikasi Penggunaan Modul:

Tombol "Cari" berfungsi untuk mencari data pegawai dengan memasukkan ID\_

Pegawai sebelum kemudian meng-klik tombol "Cari".

Tombol "Lihat Seluruh" berfungsi untuk menampilkan seluruh data pegawai.

Tombol "Kembali" berfungsi untuk kembali ke menu "Data Pegawai".

| 😕 Pembelian Bahan Baku / P | embantu         |                      | X             |
|----------------------------|-----------------|----------------------|---------------|
| Ø                          | Purchase O      | rder                 |               |
| Purchase Order             |                 |                      | Pesan         |
| Nomor P O                  | þ00004          |                      |               |
| ID_Supplier                |                 |                      | <u>B</u> atal |
| Nama Supplier              |                 |                      | <u>C</u> etak |
| Nama Barang                |                 |                      |               |
| Jumlah Pembelian (Kg)      | Kg              |                      |               |
| Berat / Collie             | 50 Kg           |                      |               |
| Jumlah Pembelian (Collie)  | Collie          |                      |               |
| Harga Beli / Kg            | Rp.             | _                    |               |
| Sub Total                  | <b>Rp.</b>      | -                    |               |
| Biaya Total                | Rp.             | _                    |               |
| Tanggal Order              | 09/Jan/07       |                      |               |
| Tanggal Pengiriman         | 09/Jan/07       |                      | Keļuar        |
| ID_Pegawai                 | В               | eli Batal            |               |
| Nama Baran Jumlah Pembeli  | n Jumlah Collie | Harga Beli Sub Total |               |
|                            |                 |                      |               |
|                            |                 |                      |               |

#### Menu Pembelian Bahan Baku Pembantu

## Gambar 5-16 Menu Pembelian Bahan Baku Pembantu

## Spesifikasi Penggunaan Modul:

Tombol "Pesan" berfungsi untuk menampilkan *form* baru dari *form* pembelian bahan baku pembantu.

Tombol "Batal" berfungsi untuk membatalkan pemesanan dan keluar dari menu

"Pembelian Bahan Baku Pembantu".

Tombol "Cetak" berfungsi untuk mencetak PO.

Tombol "Beli" berfungsi untuk memasukkan data bahan baku atau pembantu yang akan dipesan ke dalam database untuk kemudian dilakukan pemesanan sesuai dengan data yang telah diinput.

Tombol "Keluar" berfungsi untuk keluar dari menu "Pembelian Bahan Baku Pembantu".

| Penolakan Barang             | Course D           |               |               |
|------------------------------|--------------------|---------------|---------------|
| Ð                            | Surat Pend         | olakan Barang |               |
| enolakan Barang              |                    |               |               |
| Nomor Surat Penolakan Barang | PN-1               | _             | <u>C</u> ari  |
| Nomor PO                     | PO - 000002        | _             | Baru          |
| ID_Supplier                  | S-3                |               | Proses        |
| Nama Supplier                | 000002             |               |               |
| Nama Barang                  | GARAM              |               | <u>C</u> etak |
| Tanggal Order                | 14/03/2006         |               |               |
| Jumlah Pemesanan(Kg)         | 55000              | Kg            |               |
| Jumlah Pemesanan(Collie)     | 1100               | Collie        |               |
| Tanggal Penolakan            | 14/03/2006         |               |               |
| Jumlah Penolakan (Kg)        | 6000               | Kg            |               |
| Berat / Collie               | 50 Kg              |               |               |
| Jumlah (Collie)              | 120                | Collie        |               |
| ID_Pegawai                   | P-5                |               |               |
| Keterangan                   | KADAR AIR TERLALU  | TINGGI        |               |
|                              |                    |               |               |
|                              |                    |               | Keļuar        |
|                              | 1                  |               |               |
| << Pertama (<< Seb           | elum Berikut >> Te | erakhir>>     |               |

#### Menu Penolakan Barang

Gambar 5-17 Menu Penolakan Barang

#### Spesifikasi Penggunaan Modul:

Tombol "Cari" berfungsi untuk mencari data penolakan barang dengan memasukkan Nomor Surat Penolakan Barang dan klik tombol "OK".

Tombol "Baru" berfungsi untuk menambah data penolakan barang yang diinginkan.

Tombol "Proses" berfungsi untuk menyimpan data penolakan barang baru yang telah diinput oleh user.

Tombol "Cetak" berfungsi untuk mencetak Surat Penolakan Barang.

Tombol "Pertama" berfungsi untuk menampilkan data awal penolakan barang yang terdapat dalam *database*.

Tombol "Sebelum" berfungsi untuk menampilkan data penolakan barang yang ada sebelum data yang sedang ditampilkan.

Tombol "Berikut" berfungsi untuk menampilkan data penolakan barang yang ada setelah data yang sedang ditampilkan.

Tombol "Terakhir" berfungsi untuk menampilkan data akhir penolakan barang yang terdapat dalam *database*.

Tombol "Keluar" berfungsi untuk keluar dari menu "Penolakan Barang".

#### Menu Penimbangan Bongkar

| Ð                                 | P      | enimbang | jan Bongkar     |                  |          |               |
|-----------------------------------|--------|----------|-----------------|------------------|----------|---------------|
| ata Timbang Bongkar ——            |        |          |                 |                  |          |               |
| Nomor Timbang                     | TB-1   | -        |                 |                  | _        | Cari          |
| Nomor Surat Pengantar Bongkar     | B-1    | -        | Nomor P O PO    | _ 000001         |          | Baru          |
| Nama Barang                       | BIOTIN |          | -               |                  |          | Ubah          |
| Jumlah Yang Dibongkar (Kg)        | 150000 | Ka       | Tanggal Bongkar | 3/14/2006        |          | Circupar      |
| Jumlah Yang Dibongkar (Collie)    | 3000   | Collie   | Tanggal Timbang | 3/14/2006        |          | Simpar        |
| Berat 1                           | 4000   | Kg       | Berat Netto     | 3000             | _        | <u>C</u> etak |
| Berat 2                           | 1000   | Kg       | Porat ( Collia  |                  | Kg       |               |
| Jumlah Yang Dikembalikan (Kg)     | 0      | Kg       | Deracy Come     | <sup>50</sup> Kg |          |               |
| Jumlah Yang Dikembalikan (Collie) | 0      | Collie   | ID_Pegawai      | P-4              |          |               |
| Nama Pengemudi                    | Ahmad  |          |                 |                  |          |               |
| Jenis Kendaraan                   | Truk   |          | Plat Nomor      | BE 1091 AE       |          |               |
| Keterangan                        | BERES  |          | _               |                  |          |               |
|                                   |        |          |                 | Bukt             | ti       |               |
|                                   |        |          |                 | Barar<br>Ması    | ng<br>uk |               |
|                                   | 1      |          |                 |                  |          | Keļuar        |

Gambar 5-18 Menu Penimbangan Bongkar

## Spesifikasi Penggunaan Modul:

Tombol "Cari" berfungsi untuk mencari data penimbangan bongkar.

Tombol "Baru" berfungsi untuk menambah data penimbangan bongkar yang diinginkan.

Tombol "Ubah" berfungsi untuk mengubah data penimbangan bongkar yang diinginkan.

Tombol "Simpan" berfungsi untuk menyimpan data penimbangan bongkar yang baru diinput atau diubah ke dalam *database*.

Tombol "Cetak" berfungsi untuk mencetak Surat Pengantar Bongkar.

Tombol "Bukti Barang Masuk" berfungsi untuk menampilkan Menu "Bukti Barang Masuk".

Tombol "Pertama" berfungsi untuk menampilkan data awal penimbangan bongkar yang terdapat dalam *database*.

Tombol "Sebelum" berfungsi untuk menampilkan data penimbangan bongkar yang ada sebelum data yang sedang ditampilkan.

Tombol "Berikut" berfungsi untuk menampilkan data penimbangan bongkar yang ada setelah data yang sedang ditampilkan.

Tombol "Terakhir" berfungsi untuk menampilkan data akhir penimbangan bongkar yang terdapat dalam *database*.

Tombol "Keluar" berfungsi untuk keluar dari menu "Penimbangan Bongkar".

## Menu Bukti Barang Masuk

| 😕 Bukti Barang Masuk          |                                   |  |  |  |  |
|-------------------------------|-----------------------------------|--|--|--|--|
| 🍼 🛛 Bukti Barang Masuk        |                                   |  |  |  |  |
| Bukti Barang Masuk            |                                   |  |  |  |  |
| Nomor Bukti Barang Masuk      | BM - 200003                       |  |  |  |  |
| Nomor Surat Pengantar Bongkar | B-1                               |  |  |  |  |
| Nomor Purchase Order          | PO - 000001                       |  |  |  |  |
| ID_Supplier                   | S-1                               |  |  |  |  |
| Nama Supplier                 | PT. Japfa Comfeed Indonesia Pusat |  |  |  |  |
| Nama Barang                   | BIOTIN                            |  |  |  |  |
| ID_Pegawai                    |                                   |  |  |  |  |
| Tanggal Terima                | 3/14/2006                         |  |  |  |  |
| Jumlah Yang Diterima (Kg)     | 3000 Kg                           |  |  |  |  |
| Jumlah Yang Diterima (Collie) | 60 Collie                         |  |  |  |  |
| Nama Pengemudi                | Ahmad                             |  |  |  |  |
| Jenis Kendaraan               | Truk                              |  |  |  |  |
| Plat Nomor                    | BE 1091 AE                        |  |  |  |  |
| Cetak                         |                                   |  |  |  |  |

Gambar 5-19 Menu Bukti Barang Masuk

## Spesifikasi Penggunaan Modul:

Tombol "Cetak" berfungsi untuk mencetak Surat Bukti Barang Masuk sesuai dengan data yang telah diinput.

#### Menu Penimbangan Muat

| 2                           |           | Penimban | igan Muat       |           |       |        |
|-----------------------------|-----------|----------|-----------------|-----------|-------|--------|
| ta Timbang Bongkar —        |           |          |                 |           |       | 1      |
| Nomor Timbang               | TM-1      | _        |                 | -         |       | Cari   |
| Nomor Surat Pengantar Muat  | M-1       | -        | Nomor D O DO    | _ 000001  |       | Baru   |
| Nama Produk                 | LAYER I   |          | -               |           |       | Ubah   |
| Jumlah Yang Dimuat (Kg)     | 400       | Kg       | Tanggal Muat    | 2/14/2006 | _     | Simpa  |
| Jumlah Yang Dimuat (Collie) | 8         | Collie   | Tanggal Timbang | 2/14/2006 |       |        |
| Berat 1                     | 400       | <br>Kg   | Berat Netto     | 300       | _     | Cetak  |
| Berat 2                     | 700       | Kg       |                 | 1         | Kg    |        |
| Nama Pengemudi              | Amsory    |          | ID_Pegawai      | P-5       |       |        |
| Jenis Kendaraan             | Mini Truk |          | Plat Nomor      | B 2234 HJ |       |        |
| Keterangan                  | BERES     |          | -               |           |       |        |
|                             |           |          |                 |           |       |        |
|                             |           |          |                 | Surat     | Jalan |        |
|                             | 1         |          |                 | -         |       | Keļuar |

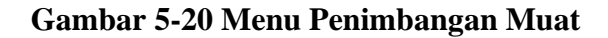

#### Spesifikasi Penggunaan Modul:

Tombol "Cari" berfungsi untuk mencari data penimbangan muat.

Tombol "Baru" berfungsi untuk menambah data penimbangan muat yang diinginkan.

Tombol "Ubah" berfungsi untuk mengubah data penimbangan muat yang diinginkan.

Tombol "Simpan" berfungsi untuk menyimpan data penimbangan muat yang baru diinput atau diubah ke dalam *database*.

Tombol "Cetak" berfungsi untuk mencetak Surat Pengantar Muat.

Tombol "Surat Jalan" berfungsi untuk menampilkan Menu "Surat Jalan".

Tombol "Pertama" berfungsi untuk menampilkan data awal penimbangan muat yang terdapat dalam *database*.

Tombol "Sebelum" berfungsi untuk menampilkan data penimbangan muat yang ada sebelum data yang sedang ditampilkan.

Tombol "Berikut" berfungsi untuk menampilkan data penimbangan muat yang ada setelah data yang sedang ditampilkan.

Tombol "Terakhir" berfungsi untuk menampilkan data akhir penimbangan muat yang terdapat dalam *database*.

Tombol "Keluar" berfungsi untuk keluar dari menu " Penimbangan Muat".

## Menu Surat Jalan

| ) S                         | urat Jalan         |        |  |
|-----------------------------|--------------------|--------|--|
| rat Jalan                   |                    |        |  |
| Nomor Surat Jalan           | <b>SJ</b> - 000004 | _      |  |
| Nomor Surat Pengantar Muat  | M-1                | -      |  |
| Nomor Order Pelanggan       | OP - 000001        |        |  |
| ID_Customer                 | K-2                |        |  |
| Nama Customer               | Daniel Dewantara S |        |  |
| Nama Produk                 | LAYER I            |        |  |
| ID_Pegawai                  |                    |        |  |
| Tanggal Pengambilan         | 2/14/2006          |        |  |
| Jumlah Pengambilan (Kg)     | 300                | Kg     |  |
| Jumlah Pengambilan (Collie) | 6                  | Collie |  |
| Nama Pengemudi              | Amsory             |        |  |
| Jenis Kendaraan             | Mini Truk          |        |  |
| Plat Nomor                  | B 2234 HJ          |        |  |

Gambar 5-21 Menu Surat Jalan

## Spesifikasi Penggunaan Modul:

Tombol "Cetak" berfungsi untuk mencetak Surat Jalan sesuai dengan data yang telah diinput.

| 🙁 Permintaan Bahan Baku / Pem        | bantu Untuk Produk | si          | ×             |
|--------------------------------------|--------------------|-------------|---------------|
| 🂯 Bon Perminta                       | an Bahan I         | Baku / Pemt | oantu         |
| <sub>F</sub> Permintaan Bahan Baku / | Pembantu           |             |               |
| No Bon Permintaan                    | PB-1               |             |               |
| Nama Bahan                           | BIJI BATU PMK      |             | <u>C</u> ari  |
| Jumlah Permintaan (Kg)               | 1000               | — Kg        | Baru          |
| Berat / Collie                       | 50 Kg              |             | Simpan        |
| Jumlah Permintaan (Collie)           | 20                 | Collie      | <u>C</u> etak |
| Jumlah Yang Diserahkan (Kg)          |                    | Kg          |               |
| Jumlah Yang Diserahkan (Collie)      |                    | Collie      |               |
| Tanggal Permintaan                   | 3/15/2006          |             |               |
|                                      |                    |             | Keļuar        |
| << Pertama   << Seb                  | elum Sesudah >> T  | erakhir >>  |               |
|                                      |                    |             |               |
|                                      |                    |             |               |
|                                      |                    |             |               |
|                                      |                    |             |               |
|                                      |                    |             |               |
|                                      |                    |             |               |

#### Menu Permintaan Bahan Baku Pembantu untuk Produksi

Gambar 5-22 Menu Permintaan Bahan Baku Pembantu untuk Produksi

## Spesifikasi Penggunaan Modul:

Tombol "Cari" berfungsi untuk mencari data permintaan bahan baku pembantu untuk produksi.

Tombol "Baru" berfungsi untuk menambah data permintaan bahan baku pembantu untuk produksi yang diinginkan.

Tombol "Simpan" berfungsi untuk menyimpan data permintaan bahan baku pembantu untuk produksi yang baru diinput ke dalam *database*.

Tombol "Cetak" berfungsi untuk mencetak Bon Permintaan Bahan Baku Pembantu untuk Produksi.

Tombol "Pertama" berfungsi untuk menampilkan data awal permintaan bahan baku pembantu untuk produksi yang terdapat dalam *database*.

Tombol "Sebelum" berfungsi untuk menampilkan data permintaan bahan baku pembantu untuk produksi yang ada sebelum data yang sedang ditampilkan.

Tombol "Berikut" berfungsi untuk menampilkan data permintaan bahan baku pembantu untuk produksi yang ada setelah data yang sedang ditampilkan.

Tombol "Terakhir" berfungsi untuk menampilkan data akhir permintaan bahan baku pembantu untuk produksi yang terdapat dalam *database*.

Tombol "Keluar" berfungsi untuk keluar dari menu "Permintaan Bahan Baku Pembantu untuk Produksi".

| 😕 Pengeluaran Bahan Baku / Per  | nbantu Untuk Produks | ii          | ×             |
|---------------------------------|----------------------|-------------|---------------|
| Pengeluaran Bal                 | han Baku da          | an Bahan Pe | mbantu        |
| Pengeluaran Bahan Baku ,        | / Pembantu           |             | <u>C</u> ari  |
| No Bon Permintaan               | PB-1                 |             | Baru          |
| Nama Bahan                      | JAGUNG LOKAL         |             |               |
| Jumlah Permintaan (Kg)          | 1000                 | Kg          | Proses        |
| Berat / Collie                  | 50 Kg                |             | <u>C</u> etak |
| Jumlah Permintaan (Collie)      | 20                   | Collie      |               |
| Jumlah Yang Diserahkan (Kg)     | 1000                 | Kg          |               |
| Jumlah Yang Diserahkan (Collie) | 20                   | Collie      |               |
| Tanggal Permintaan              | 09/Jan/07            | [           |               |
|                                 |                      |             | Keļuar        |
| << Pertama   << seb             | elum sesudah >> ter  | akhir>>     |               |

#### Menu Pengeluaran Bahan Baku Pembantu untuk Produksi

Gambar 5-23 Menu Pengeluaran Bahan Baku Pembantu untuk Produksi

#### Spesifikasi Penggunaan Modul:

Tombol "Cari" berfungsi untuk mencari data pengeluaran bahan baku pembantu untuk produksi.

Tombol "Baru" berfungsi untuk menambah data pengeluaran bahan baku pembantu untuk produksi yang diinginkan.

Tombol "Proses" berfungsi untuk menyimpan data pengeluaran bahan baku pembantu untuk produksi yang baru diinput ke dalam *database*.

Tombol "Cetak" berfungsi untuk mencetak Surat pengeluaran bahan baku pembantu untuk produksi.

Tombol "Pertama" berfungsi untuk menampilkan data awal pengeluaran bahan baku pembantu untuk produksi yang terdapat dalam *database*.

Tombol "Sebelum" berfungsi untuk menampilkan data pengeluaran bahan baku pembantu untuk produksi yang ada sebelum data yang sedang ditampilkan.

Tombol "Berikut" berfungsi untuk menampilkan data pengeluaran bahan baku pembantu untuk produksi yang ada setelah data yang sedang ditampilkan.

Tombol "Terakhir" berfungsi untuk menampilkan data akhir pengeluaran bahan baku pembantu untuk produksi yang terdapat dalam *database*.

Tombol "Keluar" berfungsi untuk keluar dari menu "Pengeluaran Bahan Baku Pembantu untuk Produksi".

## Menu Pengeluaran Produk Jadi

| 😕 Pengeluaran Produk Jadi       |                    |           | X      |
|---------------------------------|--------------------|-----------|--------|
| 🧭 🛛 Bon Seral                   | h Terima Pr        | oduk Jadi |        |
| Pengeluaran Produk Jadi —       |                    |           | Cari   |
| Nomor Bon Serah Terima          | <u>)</u> کار       |           |        |
| Nama Produk Jadi                | BR I               |           | Baru   |
| Jumlah Yang Diserahkan (Kg)     | 1000               | Kg        | Ubah   |
| Jumlah Yang Diserahkan (Collie) | 20                 | Collie    |        |
| Tanggal Serah Terima            | 3/15/2006          |           | Simpan |
| Jumlah Yang Diterima (Kg)       |                    | Ka        | Cetak  |
| Jumlah Yang Diterima (Collie)   |                    | Collie    |        |
| Kode Produksi                   | PR-1               |           |        |
| Tanogal Produksi                | 2/15/2006          |           | Keļuar |
|                                 | 3) 13) 2000        |           |        |
| Tanggal Expired                 | 3/15/2007          |           |        |
| ID Pegawai                      | P-2                |           |        |
| Keterangan                      |                    |           |        |
|                                 | ]                  |           |        |
| << Pertama   << Sebelum         | Sesudah >> Terakhi | ir>>      |        |

## Gambar 5-24 Menu Pengeluaran Produk Jadi

## Spesifikasi Penggunaan Modul:

Tombol "Cari" berfungsi untuk mencari data pengeluaran produk jadi.

Tombol "Baru" berfungsi untuk menambah data pengeluaran produk jadi yang diinginkan.

Tombol "Ubah" berfungsi untuk mengubah data pengeluaran produk jadi yang diinginkan.

Tombol "Simpan" berfungsi untuk menyimpan data pengeluaran produk jadi yang baru diinput atau diubah ke dalam *database*.

Tombol "Cetak" berfungsi untuk mencetak Bon Serah Terima Produk Jadi.

Tombol "Pertama" berfungsi untuk menampilkan data awal pengeluaran produk jadi yang terdapat dalam *database*.

Tombol "Sebelum" berfungsi untuk menampilkan data pengeluaran produk jadi yang ada sebelum data yang sedang ditampilkan.

Tombol "Berikut" berfungsi untuk menampilkan data pengeluaran produk jadi yang ada setelah data yang sedang ditampilkan.

Tombol "Terakhir" berfungsi untuk menampilkan data akhir pengeluaran produk jadi yang terdapat dalam *database*.

Tombol "Keluar" berfungsi untuk keluar dari menu "Pengeluaran Produk Jadi".

#### Menu Penerimaan Produk Jadi

| 🙂 Penerimaan Produk Jadi        |                   |           | ×      |
|---------------------------------|-------------------|-----------|--------|
| 🍼 🛛 Bon Seral                   | h Terima Pr       | oduk Jadi |        |
| Penerimaan Produk Jadi —        |                   |           |        |
| Nomor Bon Serah Terima          | PJ-1              |           | ⊆ari   |
| Nama Produk Jadi                | BR I              |           | Baru   |
| Jumlah Yang Diserahkan (Kg)     | 1000              | Kg        | Proses |
| Jumlah Yang Diserahkan (Collie) | 20                | Collie    | Cottak |
| Tanggal Serah Terima            | 3/15/2006         |           |        |
| Jumlah Yang Diterima (Kg)       | 1000              | Kg        |        |
| Jumlah Yang Diterima (Collie)   | 20                | Collie    |        |
|                                 |                   |           |        |
|                                 |                   |           | Keļuar |
| << Pertama << Sebelu            | m Sesudah>> Terah | nir > >   |        |
|                                 |                   |           |        |
|                                 |                   |           |        |

Gambar 5-25 Menu Penerimaan Produk Jadi

#### Spesifikasi Penggunaan Modul:

Tombol "Cari" berfungsi untuk mencari data penerimaan produk jadi.

Tombol "Baru" berfungsi untuk menambah data penerimaan produk jadi yang diinginkan.

Tombol "Ubah" berfungsi untuk mengubah data penerimaan produk jadi yang diinginkan.

Tombol "Simpan" berfungsi untuk menyimpan data penerimaan produk jadi yang baru diinput atau diubah ke dalam *database*.

Tombol "Cetak" berfungsi untuk mencetak Bon Serah Terima Produk Jadi.

Tombol "Pertama" berfungsi untuk menampilkan data awal penerimaan produk jadi yang terdapat dalam *database*.

Tombol "Sebelum" berfungsi untuk menampilkan data penerimaan produk jadi yang ada sebelum data yang sedang ditampilkan.

Tombol "Berikut" berfungsi untuk menampilkan data penerimaan produk jadi yang ada setelah data yang sedang ditampilkan.

Tombol "Terakhir" berfungsi untuk menampilkan data akhir penerimaan produk jadi yang terdapat dalam *database*.

Tombol "Keluar" berfungsi untuk keluar dari menu " Penerimaan Produk Jadi".

# Menu Booking Order

| 🙂 Booking Order           |                    |        |
|---------------------------|--------------------|--------|
| Ø                         | Order Pelanggan    |        |
| Booking Order             |                    |        |
| Nomor Order Pelanggan     | <b>OP</b> - 000004 | Pesan  |
| ID_Customer               | K-1                | Batal  |
| Nama                      | David Hydra        |        |
| Nama Produk Jadi          | BR I               |        |
| Jumlah Pemesanan (Kg)     | Kq                 |        |
| Jumlah Pemesanan (Collie) | Collie             |        |
| Stok Bayangan (Kg)        | 352500 Kg          |        |
| Tanggal Order             | 09/Jan/07          |        |
| Harga Jual / Kg           | Rp.                |        |
| Sub Total                 | Rp.                |        |
| Pajak                     | %                  |        |
| Sub Total Setelah Pajak   | Rp.                |        |
| Biaya Total               | Rp.                | Keļuar |
| Terms                     | Hari               |        |
| Status                    | BeliBatal          |        |
| Nama Baran Jumlah         | Satuan total paj   | ak     |
|                           |                    |        |
|                           |                    |        |
|                           |                    |        |

Gambar 5-26 Menu Booking Order

## Spesifikasi Penggunaan Modul:

Tombol "Pesan" berfungsi untuk memasukkan data order pelanggan yang akan dipesan, ke dalam database untuk kemudian dilakukan pemesanan sesuai dengan data yang telah diinput.

Tombol "Batal" berfungsi untuk membatalkan pemesanan dan keluar dari menu "Booking Order".

Tombol "Beli" berfungsi untuk memasukkan data order pelanggan yang akan dipesan, ke dalam database untuk kemudian dilakukan pemesanan sesuai dengan data yang telah diinput.

Tombol "Keluar" berfungsi untuk keluar dari menu " Booking Order".

## Menu Penjualan Produk Jadi

| ) Penjualan Produk Jad                    | j                                              |         |             | Þ      |
|-------------------------------------------|------------------------------------------------|---------|-------------|--------|
| I IIII I IIII I IIII I IIII I IIII I IIII | Deliv                                          | ery Orc | ler         |        |
| Penjualan Produk J                        | adi                                            |         |             |        |
| Nomor Delivery Order                      | <b>DO</b> - 000                                | 003     | _           | Proses |
| Nomor Order Pelangg                       | an OP-                                         |         | -           | Batal  |
| ID_Customer                               |                                                |         | -           | Data   |
| Nama                                      |                                                |         |             |        |
| Nama Produk Jadi                          |                                                |         |             |        |
| Jumlah Pemesanan (K                       | g)                                             | к       | g           |        |
| Jumlah Pemesanan (C                       | ollie)                                         | c       | ollie       |        |
| Jumlah Pengambilan (I                     | <g)< td=""><td>к</td><td>g</td><td></td></g)<> | к       | g           |        |
| Jumlah Pengambilan (                      | Collie)                                        |         | ollie       |        |
| Tanggal Pengambilan                       | 10/Jan/07                                      | 7       |             |        |
| ID_Pegawai                                |                                                |         |             | Keļuar |
|                                           |                                                |         | Ambil Batal |        |
|                                           |                                                |         |             |        |
|                                           |                                                |         | 1           |        |

## Gambar 5-27 Menu Penjualan Produk Jadi

## Spesifikasi Penggunaan Modul:

Tombol "Proses" berfungsi untuk memproses data penjualan produk jadi yang telah dipesan, ke dalam *database*.

Tombol "Batal" berfungsi untuk membatalkan delivery order dan keluar dari menu "Penjualan Produk Jadi".

Tombol "Ambil" berfungsi untuk memproses data penjualan produk jadi yang telah dipesan, ke dalam *database*.

#### Stok Bahan Baku dan Bahan Pembantu $\mathbf{\times}$ Stok Bahan Baku dan Bahan Pembantu D Stok Bahan Baku / Pembantu-Update Stok Kode Bahan Nama Bahan Nama Bahan BIJI BATU PMK Tambah Stok Jumlah Stok (Ka) Kg Berat / Collie 50 Kg 5893.98 Kurang Stok Jumlah Stok (Collie) Collie Titik Pemesanan Kembali (Kg) 146884,90066961 Jumlah (Kg) Kg Ka Batal Jumlah Pemesanan Maksimum (Kg) 56444,72102 Jumlah (Collie) Kq Collie Stok Pengaman Minimum (Kg) 11160.5705228898 Kg Interval Waktu Pemesanan Hari Lead Time Hari Tanggal Pesan Terakhir 12/13/2006 Tanggal Pesan Berikutnya Keluar |<< Pertama << Sebelum Berikut >> Terakhir>>|

## Menu Stock Bahan Baku dan Bahan Pembantu

## Gambar 5-28 Menu Stock Bahan Baku dan Bahan Pembantu

#### Spesifikasi Penggunaan Modul:

Tombol "Kurang Stok" berfungsi untuk mengurangi data stock bahan baku dan bahan pembantu pada *database*.

Tombol "Tambah Stok" berfungsi untuk menambah data stock bahan baku dan bahan pembantu pada *database*.

Tombol "Batal" berfungsi untuk membatalkan transaksi *update* data stock bahan baku dan bahan pembantu pada *database*.

Tombol "Pertama" berfungsi untuk menampilkan data awal stock bahan baku dan bahan pembantu yang terdapat dalam *database*.

Tombol "Sebelum" berfungsi untuk menampilkan data stock bahan baku dan bahan pembantu yang ada sebelum data yang sedang ditampilkan.

Tombol "Berikut" berfungsi untuk menampilkan data stock bahan baku dan bahan pembantu yang ada setelah data yang sedang ditampilkan.

Tombol "Terakhir" berfungsi untuk menampilkan data akhir stock bahan baku dan bahan pembantu yang terdapat dalam *database*.

Tombol "Keluar" berfungsi untuk keluar dari menu "Stock Bahan Baku Dan Bahan Pembantu".

| 🥹 Stok Produk Jadi                                                                                 |                                             | S                                       | itok Produk I                         | Jadi                                                                                |       |              |
|----------------------------------------------------------------------------------------------------|---------------------------------------------|-----------------------------------------|---------------------------------------|-------------------------------------------------------------------------------------|-------|--------------|
| Stok Produk Jadi<br>Kode Produk Jadi<br>Nama Produk Jadi<br>Total Stok (Kg)<br>Total Stok (Collie) | BR1CRA<br>BR I<br>353500<br>7070            | Kg<br>Collie                            | (Kurang Stok)<br>Tambah Stok<br>Batal | Update Stok<br>Nama Produk Jadi<br>Berat / Collie<br>Jumlah (Kg)<br>Jumlah (Collie) | 50 Kg | Kg<br>Collie |
| << Pertama ≪<br>Kode Produk Jadi<br>BR1CRA                                                         | << Sebelum Berikut ><br>Nama Produk<br>BR I | > Terakhir>> <br>Jumlah Produ<br>353500 | Keļuar                                |                                                                                     |       |              |

#### Menu Stock Produk Jadi

## Gambar 5-29 Menu Stock Produk Jadi

## Spesifikasi Penggunaan Modul:

Tombol "Kurang Stok" berfungsi untuk mengurangi data stock produk jadi pada *database*.

Tombol "Tambah Stok" berfungsi untuk menambah data stock produk jadi pada *database*.

Tombol "Batal" berfungsi untuk membatalkan transaksi *update* data stock produk jadi pada *database*.

Tombol "Pertama" berfungsi untuk menampilkan data awal stock produk jadi yang terdapat dalam *database*.

Tombol "Sebelum" berfungsi untuk menampilkan data stock produk jadi yang ada sebelum data yang sedang ditampilkan.

Tombol "Berikut" berfungsi untuk menampilkan data stock produk jadi yang ada setelah data yang sedang ditampilkan.

Tombol "Terakhir" berfungsi untuk menampilkan data akhir stock produk jadi yang terdapat dalam *database*.

Tombol "Keluar" berfungsi untuk keluar dari menu "Stock Produk Jadi".

## Menu Laporan Pembelian

| 🙁 Laporan Pemt   | elian                         |                                                                                                    |                   |
|------------------|-------------------------------|----------------------------------------------------------------------------------------------------|-------------------|
|                  | 01/01/2006 🗸                  | s / D                                                                                                    | •                 |
|                  |                               |                                                                                                    |                   |
|                  | ۰۱ P                          | embelian <<                                                                                                    |                   |
| Kode Fal ID Supr | plier Nama Supp Tanggal Order | Tanggal Kirim                                                                                                   | Harga Total       |
| 000001 S-1       | PT. Japfa (14/03/2006         | 14/03/2006                                                                                                    | 577173000         |
| 000002 S-3       | CV. Tribua 14/03/2006         | 14/03/2006                                                                                                    | 24660372          |
| 000003 S-7       | Freda 17/03/2006              | 17/03/2006                                                                                                    | 1500000           |
| •                |                               |                                                                                                    | •                 |
| Cetak            | Keluar                        | Total Jumlah<br>Total Pembeliar                                                                                 | Rp 616.833.372,00 |
|                  |                               | in the second second second second second second second second second second second second second second second |                   |

## Gambar 5-30 Menu Laporan Pembelian

## Spesifikasi Penggunaan Modul:

Tombol "Cetak" berfungsi untuk mencetak Laporan Pembelian.

Tombol "Keluar" berfungsi untuk keluar dari menu "Laporan Pembelian".

#### Menu Nota Tagih

| 2                    |                      |                 | Nota Tagi      | h                  |               |      |       |
|----------------------|----------------------|-----------------|----------------|--------------------|---------------|------|-------|
| ta Tagih             |                      |                 |                |                    |               |      |       |
| Nomor Nota Tagih     | NT - 000001          |                 | Nomor Order P  | elanggan <b>OF</b> | - 000001      |      |       |
| Nomor Delivery Order | DO - 000001          |                 | ID_Customer    | ĸ                  | K-2           |      | Car   |
| Nama                 | Daniel Dewantara S   |                 |                |                    |               |      | Baru  |
| Perusahaan           | PT Cammandosan,      | ſbk             | _              |                    |               |      |       |
| Alamat               | Jl. Menara Dua 89, 1 | Feluk Betung    |                |                    |               |      | Simp  |
|                      |                      |                 |                |                    |               |      | Ceta  |
| Kota                 | Bandar Lampung       |                 | Tanggal 1      | agih               | 3/15/200      | 06   |       |
| Negara               | Indonesia            |                 | Biaya Tot      | al                 | <b>Rp.</b> 99 | 9000 |       |
| Telepon              | (0721) 456734        |                 | Terms          |                    | 6             | lari |       |
| Fax                  | (0721) 456735        |                 | Status         |                    | Tertadih      |      |       |
| Email                | danields@yahoo.cor   | n               |                |                    |               |      |       |
|                      |                      |                 |                |                    |               |      | Keļu. |
|                      | << Pertar            | na   << Sebelum | Sesudah >> Ter | akhir>>            |               |      |       |
| Jama Barang          | Jumlah               | Total satuan    | Sub Total      | kodefaktur         |               |      |       |
| iR II                | 5000                 | 10000000        | 11000000       | 000001             |               |      |       |

Gambar 5-31 Menu Nota Tagih

#### Spesifikasi Penggunaan Modul:

Tombol "Cari" berfungsi untuk mencari data nota tagih.

Tombol "Baru" berfungsi untuk menambah data nota tagih yang diinginkan.

Tombol "Simpan" berfungsi untuk menyimpan data nota tagih yang baru diinput ke dalam *database*.

Tombol "Cetak" berfungsi untuk mencetak Nota Tagih.

Tombol "Pertama" berfungsi untuk menampilkan data awal nota tagih yang terdapat dalam *database*.

Tombol "Sebelum" berfungsi untuk menampilkan data nota tagih yang ada sebelum data yang sedang ditampilkan.

Tombol "Berikut" berfungsi untuk menampilkan data nota tagih yang ada setelah data yang sedang ditampilkan.

Tombol "Terakhir" berfungsi untuk menampilkan data akhir nota tagih yang terdapat dalam *database*.

Tombol "Keluar" berfungsi untuk keluar dari menu " Nota Tagih".

| 🙁 Konfi | rmasi Password |              |     | X      |
|---------|----------------|--------------|-----|--------|
| Ø       | PT St          | uri Tani Pem | uka |        |
| -Login- |                |              |     |        |
|         | User Id        |              |     |        |
|         | Password       |              |     |        |
|         |                |              | jin | Cancel |

## Menu Login pada Administrasi

Gambar 5-32 Menu Login pada Administrasi

## Spesifikasi Penggunaan Modul:

"User Name" dan "Password" harus diisi dengan benar dan tidak boleh kosong.

Tombol "Login" berfungsi untuk validasi inputan dan masuk ke dalam menu utama.

Tombol "Cancel" berfungsi untuk membatalkan proses login dan kembali ke menu awal.

Catatan: Hanya admin yang dapat melakukan login.

#### Menu Administrasi User

| Baru                                 |
|--------------------------------------|
| Baru                                 |
| Baru                                 |
|                                      |
| L lla a la                           |
|                                      |
| Simpan                               |
|                                      |
| 201 a.c.                             |
| er 🔺                                 |
| er                                   |
| er 🔺<br>mi<br>BB                     |
| er A<br>min<br>BB                    |
| er<br>mii<br>BB<br>J<br>rke          |
| er A<br>mil<br>BB<br>J<br>rke<br>rch |
|                                      |

Gambar 5-33 Menu Administrasi User

#### Spesifikasi Penggunaan Modul:

Tombol "Cari" berfungsi untuk mencari data administrasi user.

Tombol "Baru" berfungsi untuk menambah data administrasi user yang diinginkan.

Tombol "Ubah" berfungsi untuk mengubah data administrasi user yang diinginkan.

Tombol "Simpan" berfungsi untuk menyimpan data administrasi user yang baru diinput atau diubah ke dalam *database*.

Tombol "Pertama" berfungsi untuk menampilkan data awal administrasi user yang terdapat dalam *database*.

Tombol "Sebelum" berfungsi untuk menampilkan data administrasi user yang ada sebelum data yang sedang ditampilkan.

Tombol "Berikut" berfungsi untuk menampilkan data administrasi user yang ada setelah data yang sedang ditampilkan.

Tombol "Terakhir" berfungsi untuk menampilkan data akhir administrasi user yang terdapat dalam *database*.

Tombol "Keluar" berfungsi untuk keluar dari menu "Administrasi User".

|                              |                                                                                                    | Update Stok                                                                                                    |                                                                                                    |                                                                                                    |
|------------------------------|----------------------------------------------------------------------------------------------------|----------------------------------------------------------------------------------------------------|----------------------------------------------------------------------------------------------------|----------------------------------------------------------------------------------------------------|
| BB1JLA                       |                                                                                                    |                                                                                                    |                                                                                                    |                                                                                                    |
| JAGUNG LOKAL                 | Tambah Stok                                                                                                    | Nama Bahan                                                                                                    |                                                                                                    |                                                                                                    |
| 1419000 Kg                   |                                                                                                    | Devet / Cellie                                                                                                    |                                                                                                    |                                                                                                    |
| 28380 Collie                 | Kurang Stok                                                                                                    | Berat / Collie                                                                                                    | <sup> 50</sup> Kg                                                                                                    |                                                                                                    |
| 1427004,71657069 Kg          |                                                                                                    | Jumlah (Kg)                                                                                                    |                                                                                                    | Ka                                                                                                    |
| 170315 5003                  | Batal                                                                                                    |                                                                                                    |                                                                                                    |                                                                                                    |
| kg                           |                                                                                                    | Jumian (Collie)                                                                                                    |                                                                                                    | Collie                                                                                                    |
| WARDING I                    |                                                                                                    |                                                                                                    |                                                                                                    |                                                                                                    |
| Anda Sudah Harus Melakukan F | <sup>2</sup> embelian Jagung Lokal dengar                                                                                                    | ı tingkat kepercayaan 99,99                                                                                                    | 971% !                                                                                                    |                                                                                                    |
| 12                           |                                                                                                    |                                                                                                    |                                                                                                    |                                                                                                    |
|                              | UK                                                                                                    |                                                                                                    |                                                                                                    |                                                                                                    |
|                              |                                                                                                    |                                                                                                    |                                                                                                    |                                                                                                    |
|                              | BB13LA<br>JAGUNG LOKAL<br>1419000 Kg<br>28380 Collie<br>1427004,71657069 Kg<br>179315,5093 Kg<br>1r<br>WARNING !<br>7<br>Anda Sudah Harus Melakukan F | BB13LA<br>JAGUNG LOKAL<br>1419000<br>Kg<br>28360<br>Collie<br>Kg<br>1427004,71657069<br>Kg<br>179315,5093<br>Kg<br>17<br>MARMINIC J<br>7<br>Anda Sudah Harus Melakukan Pembelian Jagung Lokal dengar<br>OK | BB1JLA     Image: Constraint of the second second sec | BB1JLA     JAGUNG LOKAL     Iambah Stok     Nama Bahan       1419000     Kg     Berat / Collie     50     Kg       28380     Collie     Kurang Stok     Jumlah (Kg)       1427004,71657069     Kg     Jumlah (Kg)       179315,5093     Kg     Jumlah (Collie)       1     MARD III/G /     X       7     Anda Sudah Harus Melakukan Pembelian Jagung Lokal dengan tingkat kepercayaan 99,99971% !     OK |

#### Menu Sistem Pakar

## Gambar 5-34 Menu Sistem Pakar

#### Spesifikasi Penggunaan Modul:

Menu ini menampilkan pesan pengingat untuk melakukan pembelian bahan baku atau pembantu tertentu yang akan habis stoknya berdasarkan penghitungan yang telah diterapkan pada sistem.

#### 5.2 Evaluasi

#### 5.2.1 Evaluasi Sistem Basisdata

Pada tahap ini akan dievaluasi sistem basisdata yang sudah diimplementasikan agar bisa ditemukan kesalahannya dan diperbaiki. Adapun hal-hal yang akan dievaluasi adalah *integrity*, *security*, *concurency*, dan *recovery*. Berikut adalah beberapa aspek yang dievaluasi beserta hasil dari evaluasi tersebut:

- 1. Integrity
  - Primary Key (entity integrity)

Semua *primary key* berfungsi dengan baik, dengan harus memiliki nilai yang unik. Hal ini dapat dilihat dari nilai-nilai yang ada pada *primary key* tidak mungkin ada yang sama. Contohnya pada tabel Customer, *field* IDCustomer yang merupakan *primary key* tidak mungkin memiliki nilai yang duplikat.

| IDCustomer | NamaCustomer          | AlamatCustomer                         | KdPos | PerusahaanCustomer  |
|------------|-----------------------|----------------------------------------|-------|---------------------|
| K-1        | David Hydra           | Jl. Palem Kuning 88, Teluk Betung      | 35124 | PT. Clamp Indo Raya |
| K-10       | Deni Sukendar         | Jln. Mentawai Merah no 34, Plaju       | 65410 | Deni Sukendar       |
| K-11       | Stephani              | Jln Tiga Raksa no 67, Sungai Gerong    | 65210 | UD. Palembang Jaya  |
| K-12       | Chandra W             | Jln. Teluk Kecil no 109, Kenten        | 65412 | CV. National        |
| K-2        | Daniel Dewantara S    | Jl. Menara Dua 89, Teluk Betung        | 35124 | PT Cammandosan, Tbk |
| К-З        | Pierre Parlindungan P | Jl. Pajhajaran no 106, Panjang         | 35000 | PT. Dunga, Tbk      |
| K-4        | Silvia Martalia       | Jl. Daun Jambu 101, Banjar             | 24584 | Sampoerna.Tbk       |
| K-5        | Hj. Paulus Thamrin    | Jln. Muara Kanan 15, Villa Citra       | 35122 | Hj. Paulus Thamrin  |
| K-6        | Riko Ananda           | Jin. Moh. Hatta no 17, Tungkal         | 24510 | Riko Ananda         |
| K-7        | Muhammad Nazerro      | Jin Ikan Bawai no 212, Bungo           | 24100 | UD. Vitoy           |
| K-8        | Titin Tolani          | Jln. Dua Kelinci no 57, Tanjung Jabung | 25315 | CV. Hati Damai      |
| K-9        | Suryani               | Jln. Kedamaian Indah no 90, Pahoman    | 35214 | CV. Afrin Tunggal   |

#### **Tabel 5-3 Tabel Customer**

• Foreign Key (referential integrity)

Semua *foreign key* berfungsi dengan baik, dengan berhasilnya tindakan yang dilakukan jika nilai dari *key* pada *entity parent* dihapus atau diubah. Hal ini dapat dilihat pada contoh kasus tabel Customer dengan tabel EmailCustomer. Jika IDCustomer pada tabel Customer diubah, maka IDCustomer pada tabel EmailCustomer juga akan berubah.

|            |                       | •                                      |       |                     |
|------------|-----------------------|----------------------------------------|-------|---------------------|
| IDCustomer | NamaCustomer          | AlamatCustomer                         | KdPos | PerusahaanCustomer  |
| K-1        | David Hydra           | Jl. Palem Kuning 88, Teluk Betung      | 35124 | PT. Clamp Indo Raya |
| K-10       | Deni Sukendar         | Jln. Mentawai Merah no 34, Plaju       | 65410 | Deni Sukendar       |
| K-11       | Stephani              | Jln Tiga Raksa no 67, Sungai Gerong    | 65210 | UD. Palembang Jaya  |
| K-12       | Chandra W             | Jln. Teluk Kecil no 109, Kenten        | 65412 | CV. National        |
| K-2        | Daniel Dewantara S    | Jl. Menara Dua 89, Teluk Betung        | 35124 | PT Cammandosan, Tbk |
| K-3        | Pierre Parlindungan P | Jl. Pajhajaran no 106, Panjang         | 35000 | PT. Dunga, Tbk      |
| K-4        | Silvia Martalia       | Jl. Daun Jambu 101, Banjar             | 24584 | Sampoerna.Tbk       |
| K-5        | Hj. Paulus Thamrin    | Jln. Muara Kanan 15, Villa Citra       | 35122 | Hj. Paulus Thamrin  |
| K-6        | Riko Ananda           | Jln. Moh. Hatta no 17, Tungkal         | 24510 | Riko Ananda         |
| K-7        | Muhammad Nazerro      | Jin Ikan Bawal no 212, Bungo           | 24100 | UD. Vitoy           |
| K-8        | Titin Tolani          | Jln. Dua Kelinci no 57, Tanjung Jabung | 25315 | CV. Hati Damai      |
| K-9        | Suryani               | Jln. Kedamaian Indah no 90, Pahoman    | 35214 | CV. Afrin Tunggal   |
|            |                       |                                        |       |                     |

| IDCustomer | AlmtEmailCustomer       | Keterangan |
|------------|-------------------------|------------|
| K-12       | Chan_w@yahoo.co.id      |            |
| K-2        | danields@yahoo.com      |            |
| K-10       | deny_s@yahoo.com        |            |
| К-З        | Dunga@yahoo.com         |            |
| K-1        | Hydra@clampindo.co.id   |            |
| K-7        | M_Nazz@yahoo.com        |            |
| K-5        | Paulus_t@yahoo.co.id    |            |
| K-11       | PJ_Ok@yahoo.com         |            |
| K-6        | R_Ananda@yahoo.com      |            |
| K-4        | Silvi@sampoerna.co.id   |            |
| K-9        | Sur_yani@yahoo.co.id    |            |
| K-8        | Ti2n_t0lan1@yahoo.co.id |            |

#### Tabel 5-4 Hubungan antara Tabel Customer dengan Tabel Email Customer

• Enterprise constraint

Semua *enterprise constraint* berfungsi dengan baik, dengan berhasilnya batasan input nilai yang diberikan. Hal ini dapat dilihat pada contoh kasus tabel BahanBakudanPembantu dimana KdBahanBaku yang memiliki tipe data varchar, panjang 6, dengan format karakter ke 6 harus berupa "A", "B", atau "C", tidak dapat dimasukkan nilai selain domain yang telah ditentukan.

2. Security

Akses *grant* yang diberikan pada masing-masing *user group* untuk setiap tabel sudah berjalan dengan baik sebagai contoh user Administrasi hanya dapat menginsert, mengupdate dan mendelete tabel-tabel yang ada (sesuai role) begitu pula dengan user-user yang lain telah sesuai dengan aturan yang diberikan.

#### 3. Concurrency

Sampai saat ini evaluasi masih dalam tahap evaluasi internal yang dilakukan penulis di mana sistem basis data digunakan bersamaan untuk beberapa user dalam satu waktu. Sampai saat ini *concurrency* masih dalam proses evaluasi.

4. Recovery

Proses *recovery* dari data sudah berjalan dengan baik. Proses ini dijalankan menggunakan data hasil *backup*. Proses ini menggunakan fasilitas *backup* dan *recovery* yang telah disediakan pada SQL Server 2000 dan backup serta recovery tersebut telah berhasil dilakukan.

#### 5.2.2 Evaluasi Sistem Secara Keseluruhan

Berdasarkan sistem yang telah dibuat dan diajukan kepada PT Suri Tani Pemuka, setelah melakukan pengujian kepada para karyawan pada PT. Suri Tani Pemuka maka dibuatlah beberapa pertanyaan untuk mengetahui tanggapan dari pihak pengguna. Berikut adalah daftar pertanyaan beserta hasil jawaban dari para pengguna:

1. Apakah menurut anda sistem yang baru dapat membantu anda dalam kegiatan operasional sehari-hari?

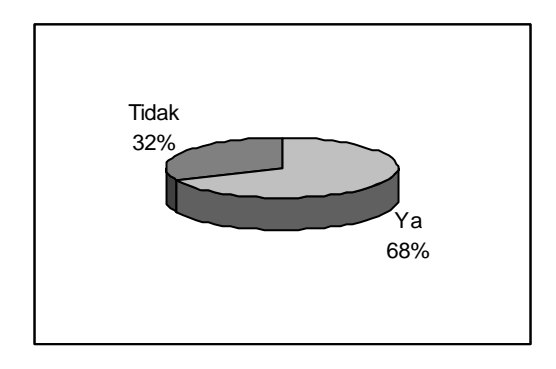

2. Selama menggunakan sistem ini apakah anda merasa lebih efisien dan efektif dalam bekerja?

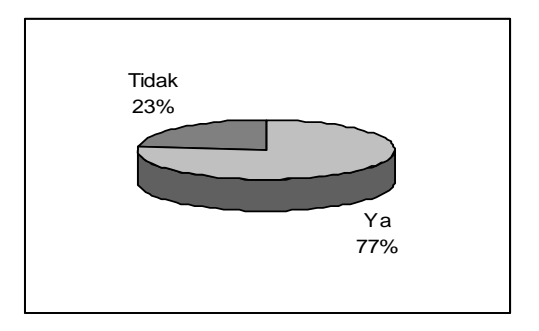

3. Apakah menurut anda informasi yang sudah tersimpan secara terkomputerisasi lebih aman?

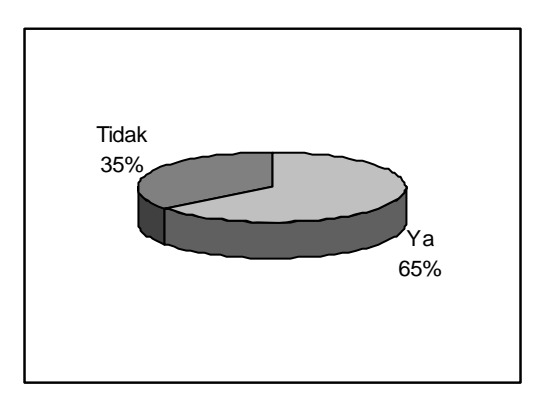

4. Apakah sistem baru ini mudah dioperasikan?

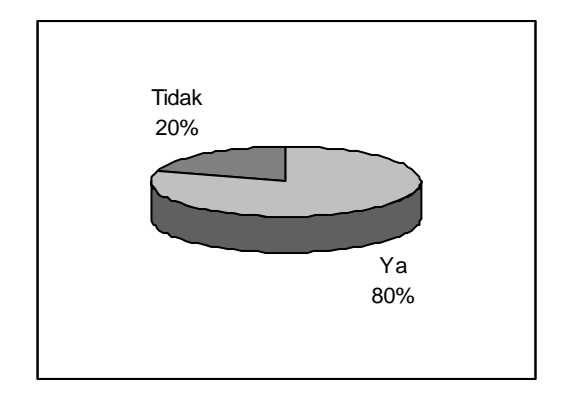

5. Apakah sistem basis data yang baru ini lebih baik?

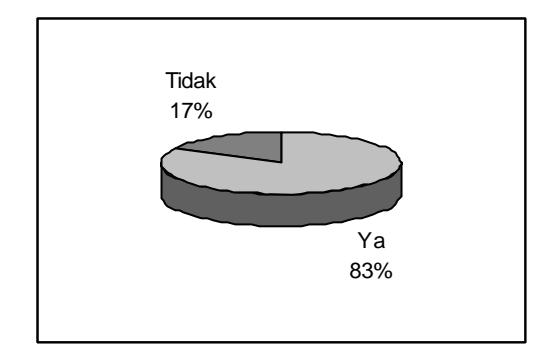

6. Bagaimana menurut anda tampilan layar pada sistem ini?

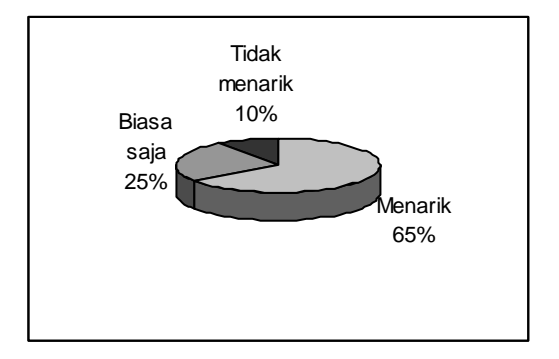

7. Apakah anda termotivasi bekerja lebih giat?

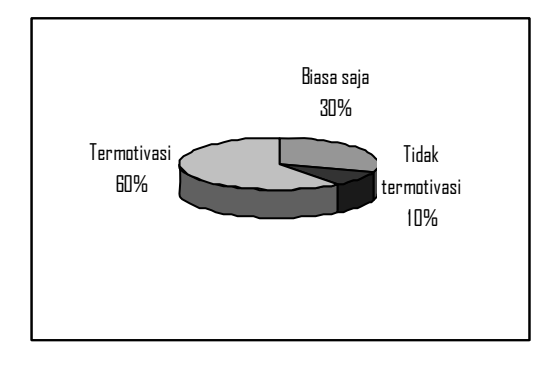

8. Apakah ada kendala dalam menggunakan sistem basis data yang baru? Jika ada, sebutkan kendalanya?

Ada, belum terbiasa dengan penerapan sistem basis data yang baru.

9. Apakah perlu diadakan pelatihan untuk menggunakan sistem ini?

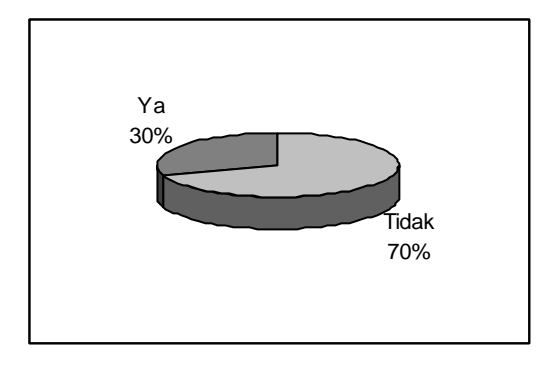

10. Apakah anda puas dengan sistem basis data yang baru?

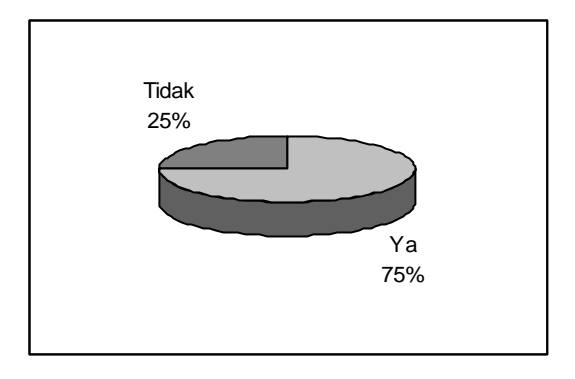

Berdasarkan gambar-gambar yang ada di atas, bisa dilihat bahwa tanggapan dari responden cukup positif dengan aplikasi sistem basisdata ini. Karena berdasarkan data yang ada, persentase tanggapan positif dari responden secara rata-rata di atas 60%.